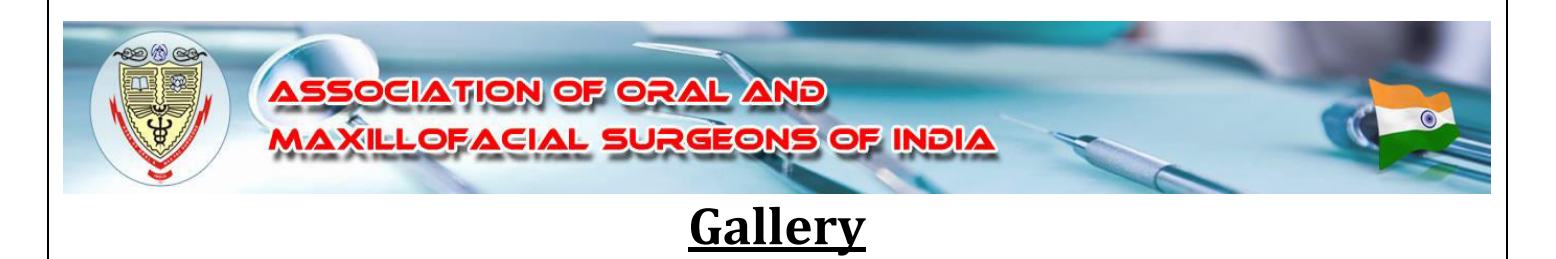

# Add Gallery

# 'State Admin'

Link: <u>http://www.aomsi.com/WebPages/adminlogin.aspx</u>

# 1. Login

| ion of oral and<br>Acial surgeons of India                            |  |
|-----------------------------------------------------------------------|--|
| <br>ADMIN LOGIN                                                       |  |
| E-mail Id : kamataka@aomsi.com                                        |  |
| Password :                                                            |  |
| Login Reset                                                           |  |
| in an an an an an an an an an an an an an                             |  |
| Forgot Password ? Click Here.                                         |  |
| Copyright © 2011-2019 AOMSI All Rights Reserved. Powered by A1 Logics |  |
| <br>                                                                  |  |

Figure 1.1

2. Click On 'GALLERY'

| HORE VIEW STATE MEMBERSHIP STATE EXPENSE MANAGEMENT NEWS AND EVENTS OFFICE BEARERS ALLERY CHALLE PASSWORD | LOGOUT                  |
|----------------------------------------------------------------------------------------------------|-------------------------|
|                                                                                                    | Karnataka State Chapter |
| ADD HOME                                                                                                  |                         |
| Welcome to Karnataka State Chapter.                                                                       |                         |
|                                                                                                    |                         |
| UPDATE                                                                                                    | 5)<br>-                 |

Figure 2.1

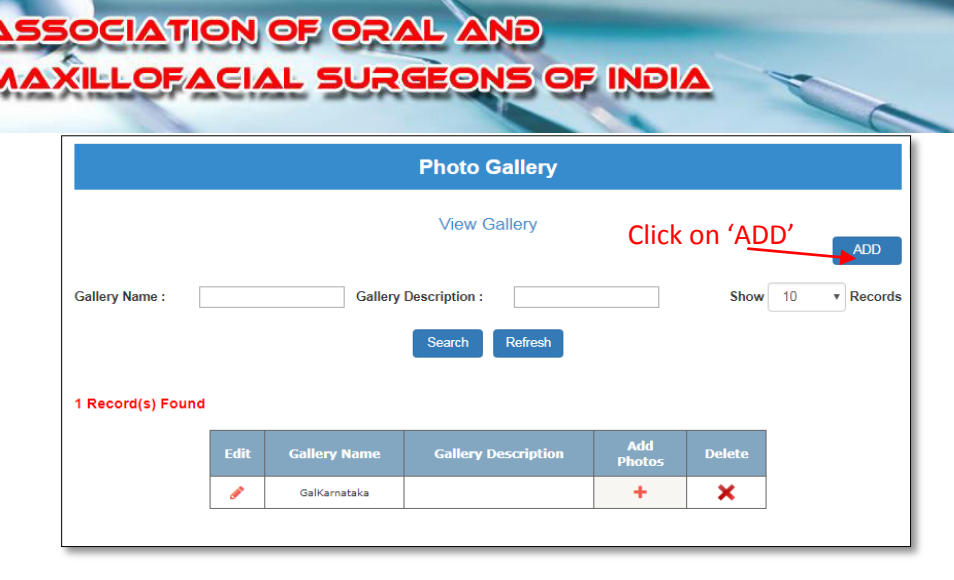

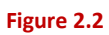

| Add/Edit Gallery Name Enter Gallery Name: Gallery 22 Gallery Description: New Gallery |                                         | Photo Gallery         |
|---------------------------------------------------------------------------------------|-----------------------------------------|-----------------------|
| Gallery Name : Gallery 22<br>Gallery Description : New Gallery                        | Enter Gallery Name                      | Add/Edit Gallery Name |
| Enter Gallery Description " Reset                                                     | Gallery Name :<br>Gallery Description : | Gallery22             |
|                                                                                       | Enter Gallery Description               | ve Reset              |

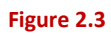

| NT. | aomsi.com says     | VOR | D |  |
|-----|--------------------|-----|---|--|
|     | Saved Successfully |     |   |  |
| OF  |                    | ОК  |   |  |
| L   | SURGEONS OF INDIA  |     |   |  |
|     | John Standing      |     | 0 |  |
|     |                    |     |   |  |
|     |                    |     |   |  |
| _   |                    |     |   |  |

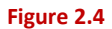

To create new gallery click on 'ADD' button as shown in Figure 2.2, Type gallery name and gallery description and click on 'Save' button as indicated in Figure 2.3, then a Pop-up message will appear as shown in Figure 2.4.

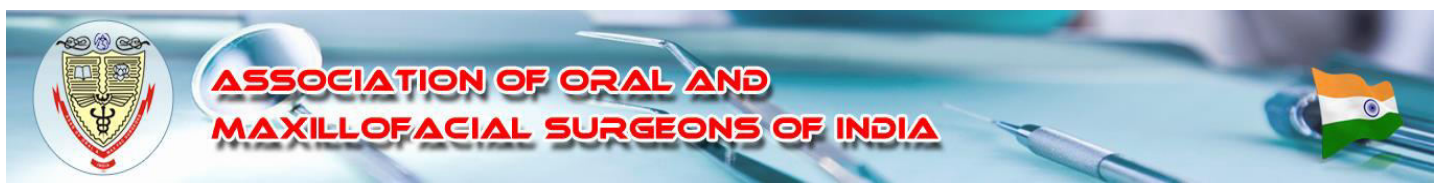

3. View Gallery

|                   |          |              | View Gallery        |               |        |              |
|-------------------|----------|--------------|---------------------|---------------|--------|--------------|
| Gallery Name :    |          | Gallery      | Description :       |               | Show   | 10 • Records |
|                   |          |              | Search Refresh      |               |        |              |
| 2 Record(s) Found |          |              |                     |               |        |              |
|                   | Edit     | Gallery Name | Gallery Description | Add<br>Photos | Delete |              |
|                   | <i>"</i> | GalKarnataka |                     | +             | ×      |              |
|                   | ø        | Gallery22    | New Gallery         | +             | ×      |              |

### Figure 3.1

After saving gallery, click on 'VIEW' button, to view your gallery name and description as shown in Figure 3.1

## 4. Add photos to Gallery

|                   |      |              | Photo Gallery       |               |        |              |
|-------------------|------|--------------|---------------------|---------------|--------|--------------|
|                   |      |              | View Gallery        |               |        | ADD          |
| Gallery Name :    |      | Gallery      | Description :       |               | Show   | 10 • Records |
|                   |      |              | Search Refresh      |               |        |              |
| 2 Record(s) Found |      |              |                     |               |        |              |
|                   | Edit | Gallery Name | Gallery Description | Add<br>Photos | Delete |              |
|                   | ø    | GalKarnataka |                     | +             | ×      |              |
|                   | ø    | Gallery22    | New Gallery         | +             | ×      |              |
|                   |      |              |                     | Add Ph        | oto    | -            |

### Figure 4.1

# ASSOCIATION OF ORAL AND MAXILLOFACIAL SURGEONS OF INDIA

|                               | Photos     |      |
|-------------------------------|------------|------|
| Click on 'Choose File         | Add Photos | BACK |
| Gallery Name : Gallery 2      |            |      |
| 1) Choose File No file chosen |            |      |
| 2) Choose File No file chosen |            |      |
| 3) Choose File No file chosen |            |      |
| 4) Choose File No file chosen |            |      |
| 5) Choose File No file chosen |            |      |
| Upload Cancel                 |            |      |

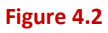

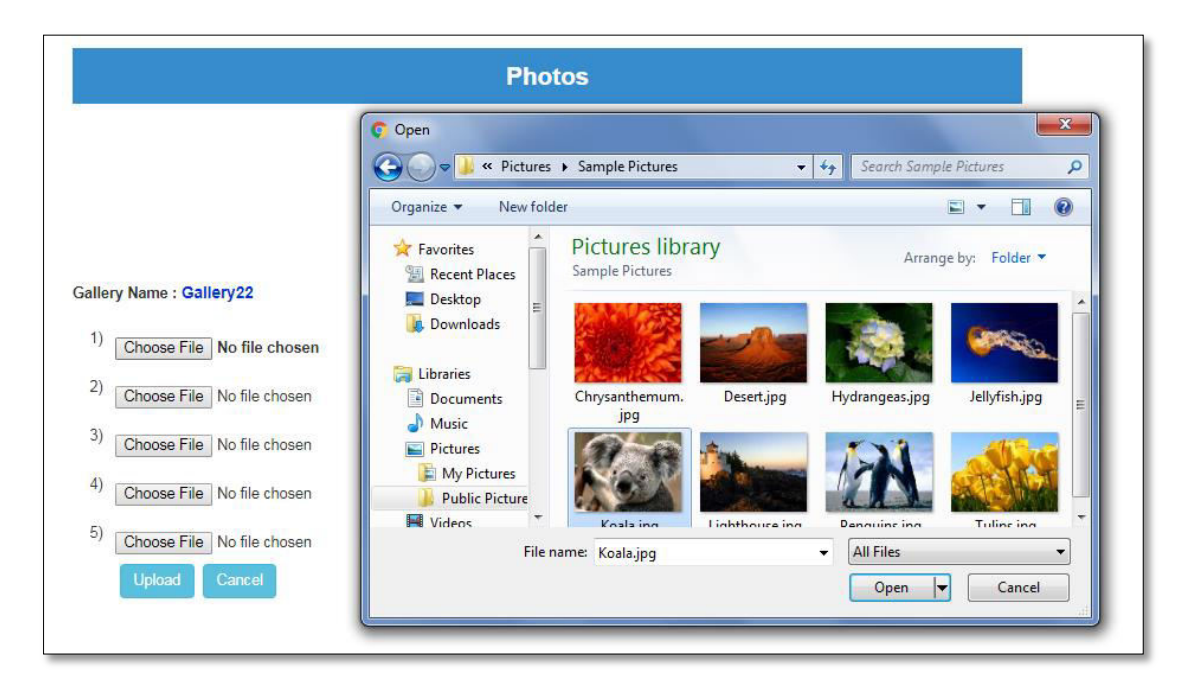

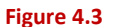

| CIATION OF ORAL AND<br>LOFACIAL SURGEONS OF INDIA                                    |  |
|--------------------------------------------------------------------------------------|--|
| Photos                                                                               |  |
| BACK                                                                                 |  |
| Add Photos                                                                           |  |
| Gallery Name : Gallery22                                                             |  |
| 1)     Choose File     Chrysanthemum.jpg       2)     Choose File     No file chosen |  |
| 3) Choose File No file chosen                                                        |  |
| Choose File No file chosen     Choose File No file chosen                            |  |
| Upload Cancel                                                                        |  |

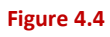

To add photos to gallery, click on '+' icon of corresponding gallery as shown in Figure 4.1.

After that click on 'Choose File', then select picture to upload, click on 'Upload' button. Photo will be uploaded to your gallery.

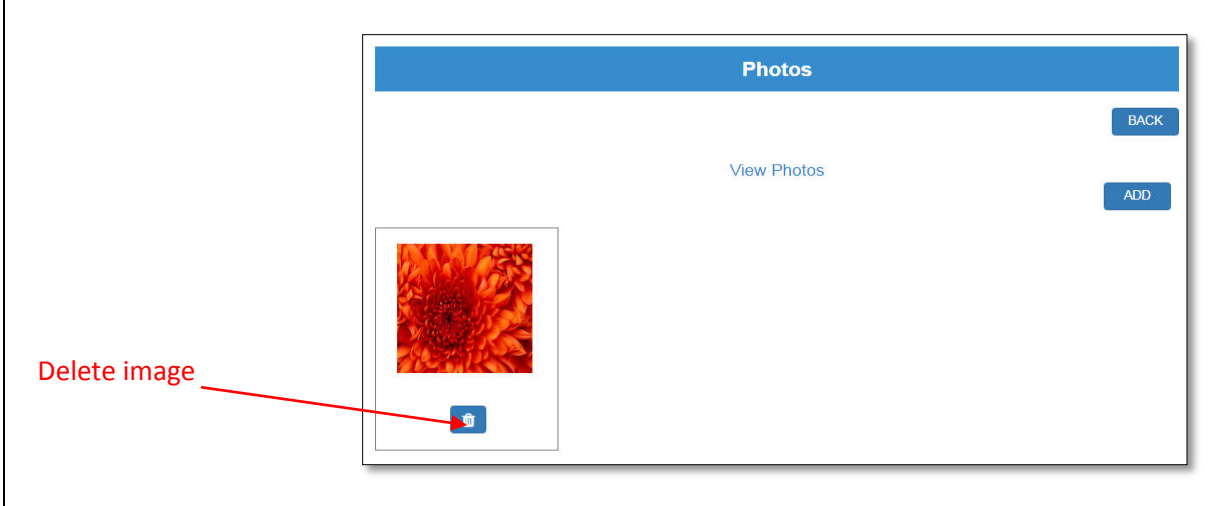

# 5. View/Delete photos

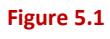

After uploading photos, if you click on 'VIEW' button, the uploaded image will appear as shown in Figure 5.1.You can delete images one by one on clicking 'trash' icon as shown in Figure 5.1

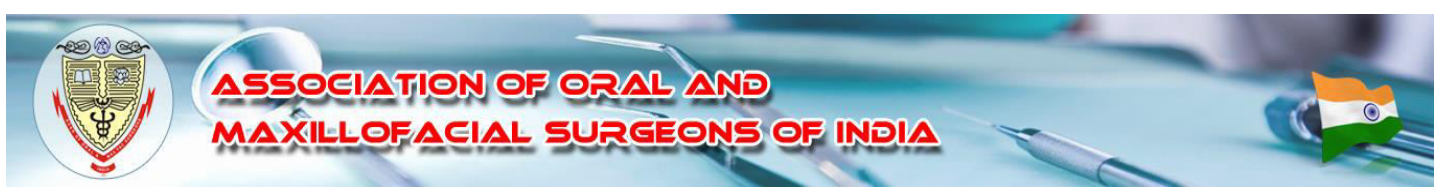

# 6. Search Gallery

|                   |              | Photo Galler      | y                |           |              |
|-------------------|--------------|-------------------|------------------|-----------|--------------|
| Enter Gallery N   | ame          | View Gallery      | Enter Gal        | ery Desc  |              |
| Gallery Name :    | Galler       | y Description :   |                  | Show      | 10 • Records |
| 1 Record(s) Found |              | Search Refres     | Clic             | k on 'Sea | arch'        |
| Edit              | Gallery Name | Gallery Descripti | on Add<br>Photos | Delete    |              |
| ø                 | GalKarnataka |                   | +                | ×         |              |

### Figure 6.1

You can search gallery by gallery name or gallery description and click on 'Search' button as shown in Figure 6.1

# 7. Edit Gallery

|                          |            |              | Photo Gallery       |            |         |           |
|--------------------------|------------|--------------|---------------------|------------|---------|-----------|
|                          |            |              | View Gallery        |            |         | ADD       |
| Gallery Name :           |            | Galle        | ery Description :   |            | Show 10 | * Records |
| TO EC<br>2 Record(s) For | dit<br>und |              | Search Refresh      |            |         |           |
|                          | Edit       | Gallery Name | Gallery Description | Add Photos | Delete  |           |
|                          |            | GalKarnataka |                     | +          | ×       |           |
|                          | <i>.</i>   | Gallery22    | New Gallery         | +          | ×       |           |

| ASSOCIATION OF OR                            | RAL AND                                                                                             |
|----------------------------------------------|----------------------------------------------------------------------------------------------------|
| MAXILLOFACIAL SUF                            | RGEONS OF INDIA                                                                                     |
| A<br>Gallery Name :<br>Gallery Description : | Photo Gallery     Add/Edit Gallery Name     VIEW     i: Gallery22   New Gallery     Update   Cancel |

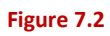

To edit Gallery name, click on pencil button in the grid (Figure 7.1), type Gallery name which you want to update, and then click on 'Update' button.

|                |          |              | Photo Gallery       |            |         |           |
|----------------|----------|--------------|---------------------|------------|---------|-----------|
|                |          |              | View Gallery        |            |         | ADD       |
| Gallery Name : |          | Galle        | ery Description :   |            | Show 10 | * Records |
| 2 Record(s) F  | ound     |              | Search Refresh      |            | To D    | elete     |
|                | Edit     | Gallery Name | Gallery Description | Add Photos | Delete  | '<br>     |
|                | <i>"</i> | GalKarnataka |                     | +          | ×       |           |
|                | 1        | Gallery22    | New Gallery         | +          | ×       | 1         |

## 8. Delete Gallery

### Figure 8.1

You can delete your gallery by clicking on 'X' icon (Figure 8.1).

If the gallery doesn't contains photos you can delete gallery directly, otherwise you have to delete all the photos in the gallery as in the Figure 5.1

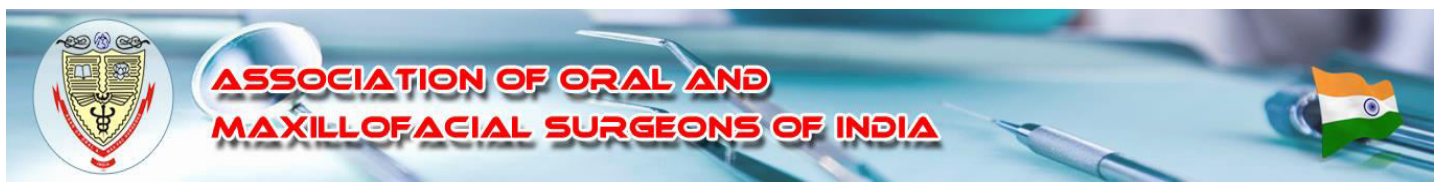

View Gallery

# 1. Click on 'MEMBER INFO'

Link: https://aomsi.com/WebPages/index.aspx

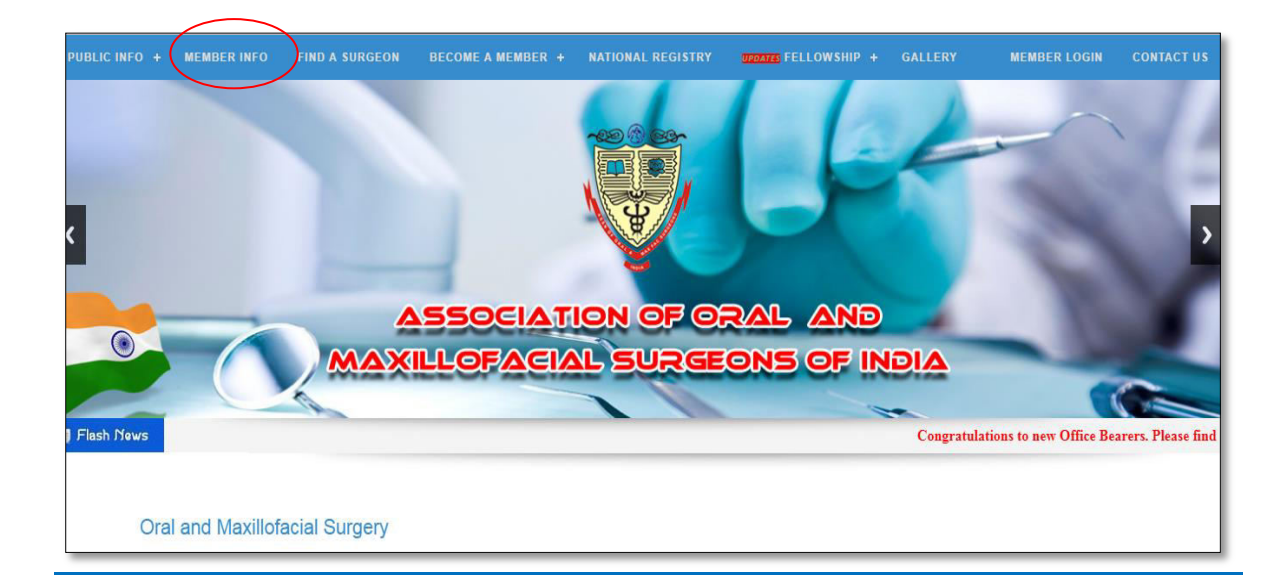

# 2. Login

Link: <u>http://www.aomsi.com/WebPages/login.aspx</u>

| ASSOCIATION OF ORAL AND | MAXILOFACIAL SURGEONS OF INDIA                    |
|-------------------------|---------------------------------------------------|
|                         | Member Login                                      |
| Email ID :              | info@allogics.com                                 |
| Password :              |                                                   |
| Fo                      | Login Reset<br>rgot Password ? <u>Click Here.</u> |

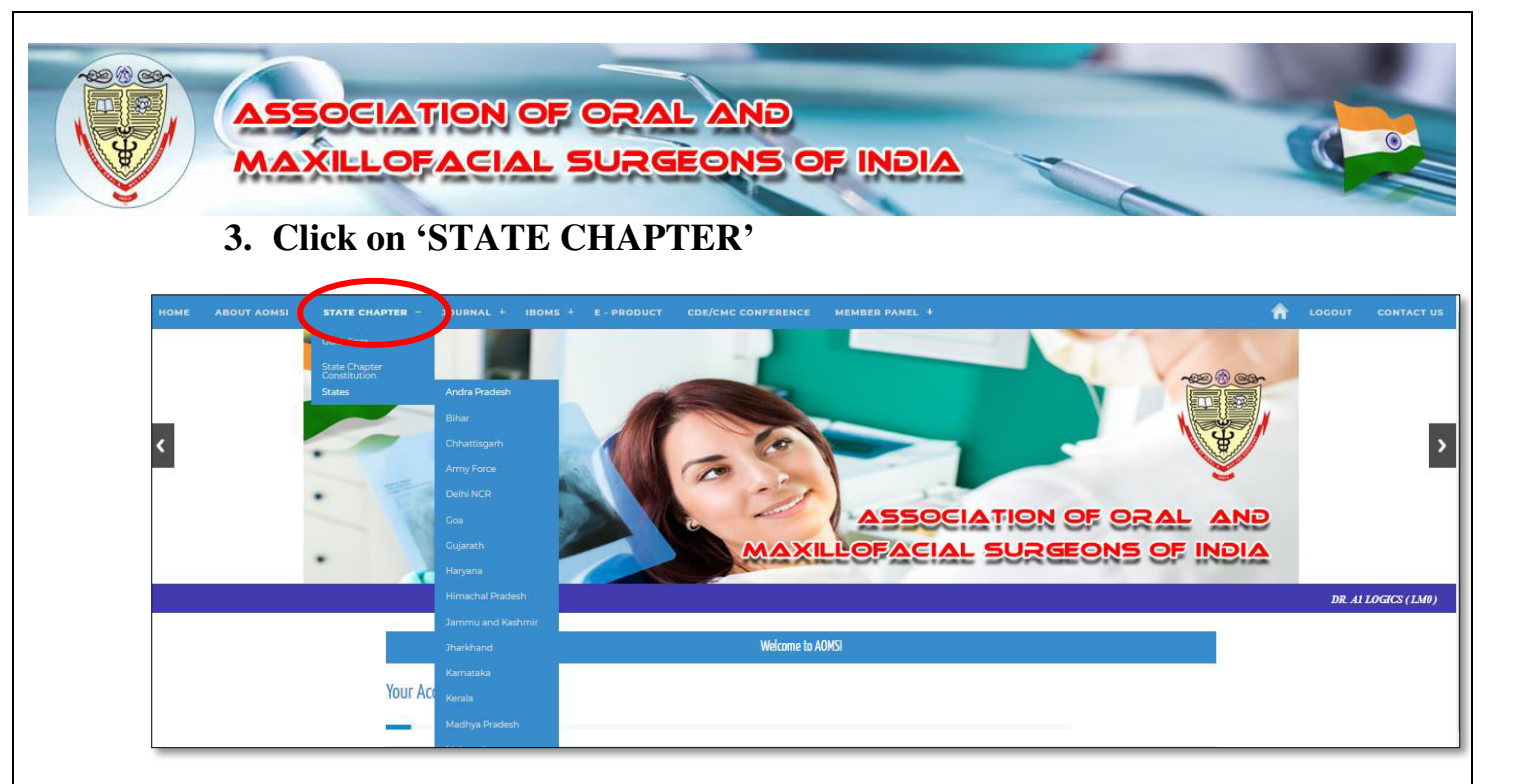

After clicking 'STATE CHAPTER' drop down will appear, choose states in the drop down to view the gallery.

# 4. Click on 'Gallery'

| Karnataka Chapter                                       |                                            |
|---------------------------------------------------------|--------------------------------------------|
| Home     Office Bearers     News and Events     Gallery | Welcome to <b>Karnataka State Chapter.</b> |

Figure 4.1

| Home            | Photo Gallery |        |  |
|-----------------|---------------|--------|--|
| Office Bearers  | _             |        |  |
| News and Events |               | Photos |  |
| Gallery         |               |        |  |

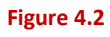

Click on 'Gallery' as mentioned in Figure 4.1, then the corresponding state gallery will be appearing as shown in Figure 4.2.